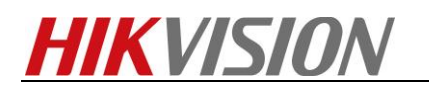

| Title:         | How to call indoor station and hik-connect by access controller |                   |            |  |  |  |  |
|----------------|-----------------------------------------------------------------|-------------------|------------|--|--|--|--|
| Product model: | DS-K1T501SF/DS-KH6310                                           | Document version: | 2018/11/15 |  |  |  |  |

## Preparation

- ✓ IVMS4200 version: V2.7.2.7 build180919
- ✓ DS-K1T501SF firmware version: V1.1.0 build181115
- ✓ DS-KH6310 firmware version: V1.5.0 build180622

## **Introduction to Function**

- $\checkmark$  Press call button on the access controller to call the indoor station and hik-connect
- ✓ Long press call button to call IVMS4200
- $\checkmark$  Answer and open door by hik-connect and indoor station

## How to call indoor station and hik-connect by access controller

## 1) Add the devices to IVMS-4200

| Adding Mode:                  |                                                                                                    |                 |              |               |  |  |  |  |  |
|-------------------------------|----------------------------------------------------------------------------------------------------|-----------------|--------------|---------------|--|--|--|--|--|
| IP/Domain                     | IP Segment                                                                                           | Clould P2       | 2P 🔘 EHome   | Serial Port   |  |  |  |  |  |
| <ul> <li>IP Server</li> </ul> | Hiddns                                                                                               | O Batch Im      | port         |               |  |  |  |  |  |
| Add Offline Device            |                                                                                                    |                 |              |               |  |  |  |  |  |
|                               | Nickname:                                                                                            |                 | KH6310       |               |  |  |  |  |  |
|                               | Address:                                                                                             |                 | 10.7.114.228 |               |  |  |  |  |  |
|                               | Port:                                                                                                |                 | 8000         |               |  |  |  |  |  |
|                               | User Name:                                                                                           |                 | admin        |               |  |  |  |  |  |
|                               | Password:                                                                                            |                 | •••••        |               |  |  |  |  |  |
| Adding Mode:                  |                                                                                                    |                 |              |               |  |  |  |  |  |
| IP/Domain                     | IP Segment                                                                                           | O Clould F      | 2P O EHome   | O Serial Port |  |  |  |  |  |
| O IP Server                   | HiDDNS     Batch Import                                                                              |                 |              |               |  |  |  |  |  |
| Add Offline D                 | )evice                                                                                               |                 |              |               |  |  |  |  |  |
|                               | Nickname:                                                                                            |                 | K1T501SF     |               |  |  |  |  |  |
|                               | Address:                                                                                             |                 | 10.7.114.180 |               |  |  |  |  |  |
|                               | Port:                                                                                                |                 | 8000         |               |  |  |  |  |  |
|                               | User Name: admin                                                                                     |                 |              |               |  |  |  |  |  |
|                               | Password:                                                                                            |                 |              |               |  |  |  |  |  |
|                               | Synchronize Device Time                                                                              |                 |              |               |  |  |  |  |  |
|                               | Export to Gr                                                                                         | Export to Group |              |               |  |  |  |  |  |
|                               | Set the device name as the group name and add all the channels connected to the device to the group. |                 |              |               |  |  |  |  |  |
|                               |                                                                                                    |                 |              |               |  |  |  |  |  |

## 2) Add the access controller to hik-connect

1. Scan the QR code on the back of DS-K1T501.

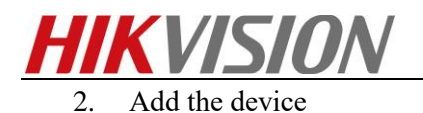

| 5 ⊨                              | +) ⊨                   | +                                                                     | Results                | DS-K1T501SF(809621 💻 🚥 |
|----------------------------------|------------------------|-----------------------------------------------------------------------|------------------------|------------------------|
| 0                                |                        | Scan GR Code     Manual Adding     Online Device     Add to Favorites | HIKVISION              | House The 0.00%        |
| Refresh<br>Add Device            | Refree<br>+<br>Add Dev | n<br>ice                                                              | DS-K(809621172)<br>Add |                        |
| Pik-connect     Mossage     More | Hik-Connect Messag     | e More                                                                | 3                      | 6 ∞ ⊄» II ¢            |

# 3) Configuration of access controller

1. Set device name as 100101.

system-general-device name.

| Remote Configuration × |                                    |  |  |  |  |  |  |
|------------------------|------------------------------------|--|--|--|--|--|--|
| 🖃 🚳 System             | Configuring the General Parameters |  |  |  |  |  |  |
| Device Information     | Device Information                 |  |  |  |  |  |  |
| 🏶 General              |                                    |  |  |  |  |  |  |
| 🎡 Time                 | Device Name: 100101                |  |  |  |  |  |  |
| System Maintenance     | Overwrite Record Files: No V       |  |  |  |  |  |  |
| 🎡 RS-485               | Save                               |  |  |  |  |  |  |
| 🎡 User                 |                                    |  |  |  |  |  |  |
| Security               |                                    |  |  |  |  |  |  |
| 🕑 🚳 Network            |                                    |  |  |  |  |  |  |
| 🖭 🚳 Storage            |                                    |  |  |  |  |  |  |

# 4) Configuration of indoor station

1. Set room number as 101

Intercom-ID configuration-room No

| Remote Configuration ×                                                                                                    |                                                              |  |  |  |  |  |  |
|----------------------------------------------------------------------------------------------------|--------------------------------------------------------------|--|--|--|--|--|--|
| 🖃 🚳 System                                                                                                    | Configuring the Room Numbers                                 |  |  |  |  |  |  |
| Device Information                                                                                                    | Device No. Configuration                                     |  |  |  |  |  |  |
| <ul> <li>image General</li> <li>image Time</li> <li>image System Maintenance</li> <li>image User</li> <li>image S\$485</li> </ul> | Device Type: Indoor Station  Room No.: 101 Floor No.: 1 Save |  |  |  |  |  |  |
| 🖃 🚳 Intercom                                                                                                    |                                                              |  |  |  |  |  |  |
| 🔅 ID Configuration                                                                                                    |                                                              |  |  |  |  |  |  |
| Time Parameters                                                                                                    |                                                              |  |  |  |  |  |  |
| Permission Password                                                                                                    |                                                              |  |  |  |  |  |  |
| 🎡 Zone Alarm                                                                                                    |                                                              |  |  |  |  |  |  |

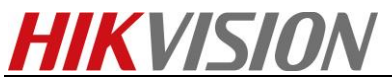

2. Link the indoor station with access controller.

Network-linked network configuration-(main)door station IP address.

|                                                                                                    | Remote Configuration ×                                                                                                    | ¢ |
|----------------------------------------------------------------------------------------------------|----------------------------------------------------------------------------------------------------|---|
| – 🚳 System                                                                                                    | Configuring the Network and Sip Parameters                                                                                                    |   |
| Device Information                                                                                                    | Linked Network Configuration                                                                                                    |   |
| <ul> <li>General</li> <li>Time</li> <li>System Maintenance</li> <li>User</li> <li>RS485</li> <li>Intercom</li> <li>Network</li> <li>Local Network Configur</li> <li>Linked Network Configur</li> </ul> | Device Type: Indoor Station  Master Station IP Address: 0.0.0 (Main) Door Station IP Address: 10.7.114.180 SIP Server IP Address: 0.0.0 Security Control Panel IP Address: 0.0.0 Security Control Panel Port No.: 0 Doorphone IP Address: 0.0.0 Main Door Station Type: Main Door Station |   |
| Advanced Settings                                                                                                    | Save                                                                                                    |   |

## 5) Card verification

Special function: when card authentication fails, the access controller calls the indoor station automatically.

You can trigger this function by enable "locking door when door closed". Click the door name. Enter "Yes".

Access control-advanced settings-door

| File      | System | n View      | Tool Help       | iVMS-4200                          | admin                      | æ 📾      | 17:06:57 | ● _ = ×   |
|-----------|--------|-------------|-----------------|------------------------------------|----------------------------|----------|----------|-----------|
|           | Cont   | rol Panel   | 👢 🛛 Access Co   | ntrol 🚽 Device Management          |                            |          |          |           |
| ₽.        | 🖪 Acc  | ess 🖪       | Card Re 🖺 Multi | 🖬 Open D 👎 Anti 🖨 Cross-           | Controller 🖺 Multi 💷 Authe | e 桕 E    | Ele 🗔 Cu | ust 🧏 Bla |
|           | Contr  | roller List |                 | Door Information:                  |                            |          | Copy to  | Save      |
| R         | Sear   | rch         | 9               | Nickname:                          |                            |          |          |           |
|           | Ξ.     | 👃 K1T501    | SF              | Door Magnetic Sensor:              | Remain Closed ~            |          |          |           |
| 9         |        | 🔊 📗 Doc     | r1              | Exit Button Type:                  | Remain Open ~              |          |          |           |
|           |        | lar 👃       | m Output1       | Door Locked Time:                  | 5                          | s        |          |           |
| o°        |        |             |                 | Door Open Duration by Card for Dis | 15                         | s        |          |           |
| -         |        |             |                 | Door Open Timeout Alarm:           | 30                         | s        |          |           |
| <b>.</b>  |        |             |                 | Enable Locking Door when Door Cl   | Yes                        |          |          |           |
|           |        |             |                 | Duress Cod Er                      | able Locking Door when Doo | r Closed | E I      |           |
| B         |        |             |                 | Super Password:                    | 123456                     |          |          |           |
|           |        |             |                 |                                    | Status Duration Settings   |          |          |           |
| <b></b> 0 |        |             |                 |                                    |                            |          |          |           |
|           |        |             |                 |                                    |                            |          |          |           |

### 6) Open door

- 1. Open door on hik-connect (picture1)
- 2. Open door on indoor station (picture2)

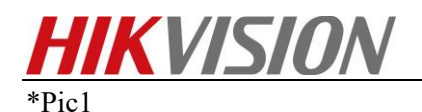

| ର <b>≔</b>               |            |       |                                     | 1/4        | ∠ .         | 20 //1750105(000601170)                 | â             | Ø               | 🗐 🗐 46 🎜 🗐               |
|--------------------------|------------|-------|-------------------------------------|------------|-------------|-----------------------------------------|---------------|-----------------|--------------------------|
| Recent Live View         |            |       | DS-K11501SF(809621172)              |            |             |                                         |               | Change Password |                          |
|                          |            |       | Door Closed                         |            |             | L L<br>Door Glosed                      |               | New Password    |                          |
| My Device                |            |       |                                     |            | _           |                                         |               |                 |                          |
| DS-K1T501SF(80962        | 21172)     | Rem   | ain Open R                          | emain Clos | Remain Open | Door Open                               | Remain Closed |                 |                          |
| Door Ck                  | osed (     | Log   |                                     |            |             | Password                                | $(\times)$    |                 |                          |
| 15-11-2010 The 03152 [10 |            | loday |                                     |            |             |                                         |               |                 |                          |
| HI .L                    |            |       | Access Controller Tamper Alarm      | 115        | The def     | ault password is the device verif code. | ication       |                 |                          |
|                          | KO SAR     | DN    | Started Up after Device Powering On | 11)        | q w e       | r t y u                                 | i o p         | 2               | 3                        |
|                          |            | Ŧ     | Door Locked                         | 11:        | a s         | d f g h j                               | k I           | 5               | 6                        |
| Carl                     |            | 1     | Door Unlocked                       | 11:        | 순 z         | x c v b n                               | m 💌           | 8               | 9                        |
| ()<br>Hik Connect        | Message Mc | * 1 1 | Door Unlocked                       | 11:        | 123         | space                                   |               | 0               | $\langle \times \rangle$ |

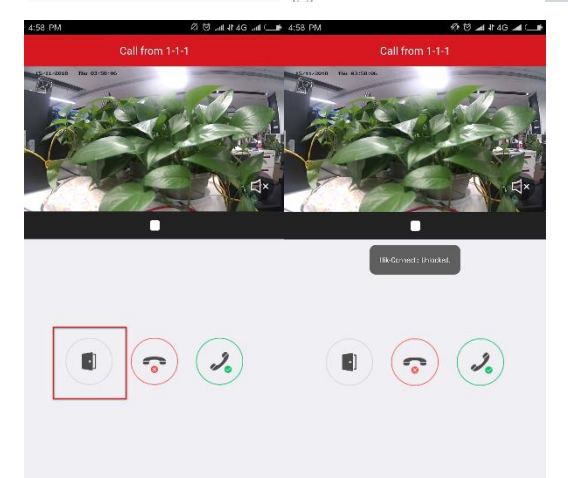

#### \*Pic2

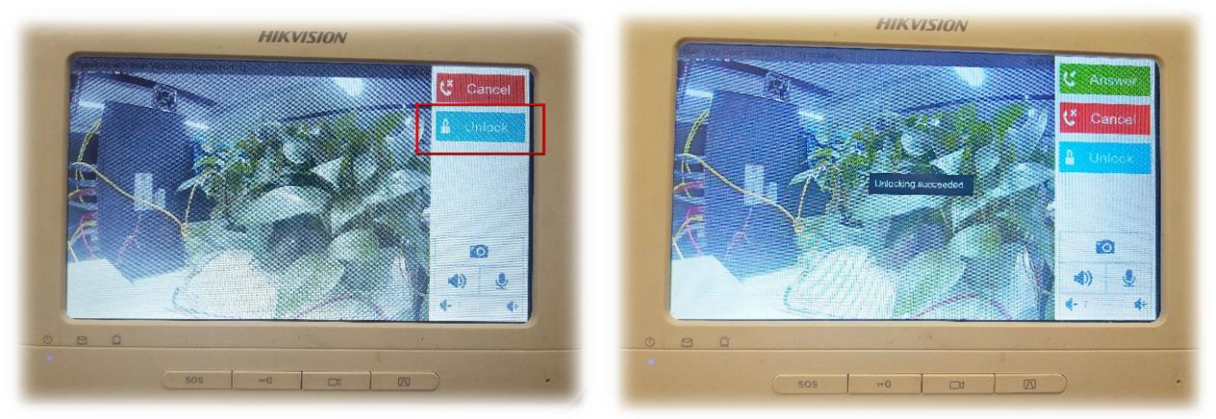

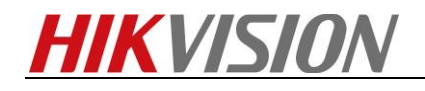

# First Choice for Security Professionals *HIKVISION* Technical Support